## RESOLUTIONS - GUIDE FOR NO1 INTERCHANGE RESOLUTIONS

#### UPDATED BRAD 25/09/2024

link/ loop to zoho

### Link to video guide for starting with resolutions Link to video guide for doing resolutions

## WHAT IS THE TASK-

Pinnacle software database will often update our parts database and create new interchange lines and the existing items in stock need to be resolved and then put in the correct and current interchange choice

as well as the Interchange being updated to suit

#### THINGS TO ACTION

Move existing stock to the correct updated ic line

Update interchange notes (find parts from resolutions screen will show you the old interchange notes )

Update predata doc if required -

Update item pricing

## STEPS -

Look at details of item in resolution

Look at old ic notes - from find parts option inside resolutions -YOU OFTEN HAVE TO COPY THAT TO NEW IC NOTES

Look at current updated ic options ( from sales search screen )

#### understand what has been updated -THIS IS IMPORTANT !!!!

## **1. IF W STATUS FIX IC**

#### IF ITEM TO FIX IC NUMBER/ IC NOTES OR OTHER

This is when parts entry staff see that item in input incorrectly

#### STEP 2A

Click on part Click vehicle open on another screen Open FIND PARTS in pinnacle on another screen Search for part Check IC notes

#### STEP 2B

#### IF IC NOTES ARE CLEAR/ACCURATE AND YOU CAN FIX YOURSELF

Research to find OEM # (IF NOT ADDED) Add OEM# Match to IC notes Choose correct IC line from drop down box Click on get price Click on the save button DO NOT CLOSE SCREEN Proceed to next step

#### STEP 2C

#### IF NO IC NOTES OR INCORRECT IC NOTES

We either make a ticket and get team to redo research TODAY as priority OR we fix ourselves if less than 10 mins to update ic notes and jj stock

If we know the part is in the correct ic already and we are making ticket for team , then clear the reso for part so it's clean

Fix predata sheet if required

## 2. ITEM IN CORRECT INTERCHANGE

put the current item in the current updated interchange

## 3. UPDATE AND PREDATA -

If required NOTE - at times depending on workload , we may correct the item in stock/clear the resolutions and then create a seperate ticket and fix the full interchange notes later this depends on workflow and workload

-----

# 4. CHECK IF PRICING TO BE UPDATED (This is important !!!) ) LINK TO VIDEO GUIDE

Remember as per video if you see pricing does not change when you update, then this shows pricing is still at old pricing price

So price as zero

\_\_\_\_\_

#### Make sure part is \$0 and click save!!!

| Single Part Deta | ils _ × Sub-Assembly | Part History | Private Notes  | Images     | Part Stats     | Prescribed Parts   | i                       |           |      |
|------------------|----------------------|--------------|----------------|------------|----------------|--------------------|-------------------------|-----------|------|
| Stock No.        | C30664               |              |                | Misc S     | itock          |                    |                         |           |      |
|                  | ✓ Use MVR Details    |              |                |            |                |                    |                         |           |      |
| Year             | 18 💌                 |              | Model          | HILU       | IX             |                    | -                       |           |      |
|                  | 2                    |              | Old IC         | 2015 - 202 | 0, DIE SEL, 2. | 8, 1GD-FTV, TURB   | D, 09/15-05/20, J35484A |           |      |
| Part             | ENGINE               |              | IC             | 2015 - 20  | 20, DIE SEL, 2 | 2.8, 1GD-FTV, TURE | 30, 09/15-05/20, J28079 |           |      |
| Location         | JJ YBTD2             | - 88         | Tag            | 00006337   | 34             |                    |                         | Inv.Date  | 07/2 |
| Comments         | TESTED GOOD          |              |                |            |                |                    |                         |           |      |
| Mileage          | 1000 Eng             | jine No.     | 1GD4418579     |            | Engine Cod     | le 1GD-FTV         |                         |           |      |
| Calc. Condition  | A                    |              | Current Status | Warehou    | se 💌           |                    |                         |           |      |
| User Condition   | A                    |              | Final Status   | Warehou    | se 💌           |                    |                         | Core Part |      |
| Weight           |                      | kg           |                | -          |                |                    | g                       |           |      |
| Get Price        | Price 0.00           | C            | ost 0.00       |            |                |                    |                         |           |      |

#### @08/07/24 WE NO LONGER SEND THIS TO PRICING@

## **5. CLEAR OUT OF RESOLUTION**

Once fixed the ic and can put into correct IC line Re reso in pinnacle & add your notes to the resolution what you did & save it **examples** :

*"REF #(TICKET NUMBER) NAME & DATE" "FIXED IC NOTES AND PUT INTO CORRECT IC NAME & DATE"* Then go back into the reso & clear part out of resolution

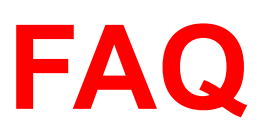

## What if item put into resolutions with note that ic is wrong but actually its under correct ic ?

In this case the person who put item into resolution is mixed up So as guide we

- 1. Double check our steps to make sure its the correct ic
- 2. Check if ic notes are clear and if required update them

If all ok we can just clear the resolution

At times we might also contact the person who put item into resolution and advise them in case they are aware of issue that we dont know about or to assist them with training

#### WHAT IF PINNACLE HAS UPDATE IC AND PART IS NOT IN CORRECT PART DIRECTORY?

When we see pinnacle has updated interchange directories. We want to ensure it is the same directories as all our other part,

Ie. taillight - bumper reflector, should be under taillight not rear bumper like all our other stock,

| Single Part Detai | ils _ × Sub-Assen | nbly Part Histor | y Private Notes | Images     | Part Stats | Prescribed Parts  |                             |          |
|-------------------|-------------------|------------------|-----------------|------------|------------|-------------------|-----------------------------|----------|
| Stock No.         | C30868            |                  |                 | Misc S     | tock       |                   |                             |          |
|                   | 🖌 Use MVR Detail  | s                |                 |            |            |                   |                             |          |
| Year              | 16                | -                | Model           | 3 SERIES   |            |                   |                             |          |
| Part              | REAR BUMPER       |                  | IC              | 2015 - 201 | 19, BUMPER | REFLECTOR, RH SID | DE, F30, SEDAN, 07/15-02/19 | , J21179 |
| Location          | JJ 1FYAO5         | × 86             | Tag             | 000063399  |            |                   | Inv.Date                    | 06/28/22 |
| Comments          |                   |                  |                 |            |            |                   |                             |          |
| Repair Units      | 0.00              | Color White      | -               |            |            |                   |                             |          |
| Calc. Condition   | A                 |                  | Current Status  | Warehous   | ie 💌       |                   |                             | 🗌 On Car |
| User Condition    | A                 |                  | Final Status    | Warehous   | se 🔻       |                   | Core Part                   | New Pa   |
| Weight            |                   | kg               |                 | •          |            | g                 |                             |          |
| Get Price         | <b>Price</b> 0.00 |                  | Cost 0.00       |            |            |                   |                             |          |
|                   |                   |                  |                 |            |            |                   |                             |          |

The part should be in the same part directory as EVERY other make and models we have in pinnacle,

If we see pinnacle as updated incorrectly,

-We would ask ozic@ to fix properly and move it back to the correct part directory.

-Create a ticket if there isnt a ticket yet,

-Move parts to incomplete assy resolution and note ticket number in resolution notes.

We action ticket/notes when doing tickets not resolution for this part

Person doing incomplete assembly reso task will check ticket when complete and move parts to correct interchange & fix pricing.

#### \_\_\_\_\_

## GUIDE FOR TRAINEE DOING THIS TASK - STAGE 1

It item is basic fix and trainee can do all themselves in 15 minutes then do the IC fix and resolve the item at the same time

If not sure how to resolve item or ic notes to be updated/created we will put item in incomplete assembly (managers bucket) for manager to fix we dont create ticket for ic to be updated

to do this Open item in resolutions find parts problem item - put back into resolutions Select incomplete assembly in extra details add note YOUR NAME - DATE - ISSUE - PROBLEM i.e MATTHEW 21/5/21 - No IC notes